## Impressão da Situação Mensal (CCRHM315)

Esta documentação é válida para todas as versões do Consistem ERP.

## **Pré-Requisitos**

Não há.

## Acesso

Módulo: RH - Folha de Pagamento

Grupo: Funcionários

## Visão Geral

Informar os parâmetros para a emissão do relatório da situação cadastral mensal dos funcionários de acordo com as informações selecionadas, como salário, cargo, departamento, vínculo empregatício, entre outras opções.

| Campo                               | Descrição (os campos assinalados com '*' são de preenchimento obrigatório)                                                                                                    |
|-------------------------------------|----------------------------------------------------------------------------------------------------|
| Empresa*                            | Informar o código da empresa para a emissão do relatório.                                                                                                    |
|                                     | Importante<br>O botão "Consultar" (F7) apresenta tela com as empresas cadastradas no programa Cadastro de Empresa<br>(CCAPL000) para seleção.                                                                                                    |
| Mês/Ano Inicial e Mês/Ano<br>Final* | Informar o mês e o ano que determinam o início e o fim do período para a emissão do relatório.                                                                                                    |
| Ordem*                              | Informar o tipo de ordenação do relatório que será emitido.                                                                                                    |
|                                     | Importante<br>O botão "Consultar" (F7) apresenta tela com as opções:<br>1 - Código<br>2 - Alfabética                                                                                                    |
| Lista Demitidos*                    | Selecionar "Sim" ou "Não" para determinar se os funcionários demitidos devem ser considerados na geração do relatório.                                                                                                    |
| Funcionário*                        | Informar um ou mais códigos de funcionários para a geração do relatório ou teclar "Enter" no campo em branco para considerar todos.                                                                                                    |
|                                     | Importante<br>O botão "Consultar" (F7) apresenta tela com as opções:<br>1 - Do Cadastro - exibe tela com os funcionários cadastrados no programa Cadastro de Funcionário (CCRHB205)<br>2 - Já Selecionados - exibe tela com os funcionários informados neste campo |

| Campos*      | Informar os campos referentes aos dados dos funcionários que deverão constar no relatório.                                                                                                    |
|--------------|----------------------------------------------------------------------------------------------------|
|              | Importante<br>O botão "Consultar" (F7) apresenta tela com as opções:<br>1 - Selecionados - exibe tela com os códigos informados neste campo<br>2 - Cadastrados - apresenta tela com os campos configurados                                                                 |
| Departamento | Informar o código do departamento para a emissão do relatório ou teclar "Enter" no campo em branco para considerar todos.                                                                                                    |
|              | Importante<br>O botão "Consultar" (F7) apresenta tela com as opções:<br>Selecionados - exibe tela com os departamentos informados neste campo<br>Cadastrados - exibe tela com os departamentos cadastrados no programa Cadastro de Departamento (CCRHB012)<br>para seleção |
| Seção        | Informar o código da sessão para a emissão do relatório ou teclar "Enter" no campo em branco para considerar todas.                                                                                                    |
|              | Importante<br>O botão "Consultar" (F7) apresenta tela com as opções:<br>Selecionados - exibe tela com as seções informadas neste campo<br>Cadastrados - exibe tela com as seções cadastradas no programa Cadastro de Seção (CCRHB017) para seleção                         |

Atenção As descrições das principais funcionalidades do sistema estão disponíveis na documentação do Consistem ERP Componentes. A utilização incorreta deste programa pode ocasionar problemas no funcionamento do sistema e nas integrações entre módulos.

Exportar PDF

Esse conteúdo foi útil?

Sim Não